# 四川大学高等学历继续教育(网络教育) 毕业论文系统使用手册

## (学生版)

毕业论文(设计)是学习阶段非常重要的教学环节,是各位同学几年寒窗之后知识与技能的展示。因此需各位同学高度重视,投入足够的时间和精力,在本专业知识范畴内,挑选自己感兴趣而又有一定资料积累的问题作为毕业论文(设计)题目,精心构思,认真撰写,严禁抄袭或拼凑,同时根据指导教师的意见,认真修改,从思想内容到谋篇布局,以及行文格式都要根据我院各专业论文写作的要求,规范自己的论文写作,力求达到我校本科学生应有的水平。

符合毕业论文写作申请条件的学生必须在规定的时间内登录论文系统进行毕业论文的选题,如果错过 选题时间,则无本次论文写作资格,需参加学籍有效期内的下一批次的毕业论文写作。

选题成功后必须按写作批次的时间要求在规定时间内提交论文提纲和终稿,错过时间则无法提交,且 无法进入下一环节。

学生在登录毕业论文系统后务必正确录入自己的手机号码,手机号码信息对于毕业论文写作期间的联 系沟通尤为重要。

注意:奥鹏学生登录论文系统是通过平台跳转的方式。奥鹏学生在奥鹏系统完成选题及答辩申请的操 作,待分配指导教师后,学生可从奥鹏平台跳转入学院论文系统。

#### 一、登录毕业论文系统

自建点学生使用浏览器访问川大继续教育学院主页(网址: http://cce.scu.edu.cn/),点击页面右上角 "学生登陆",在学习平台登陆界面输入学号、密码,登录学员空间。

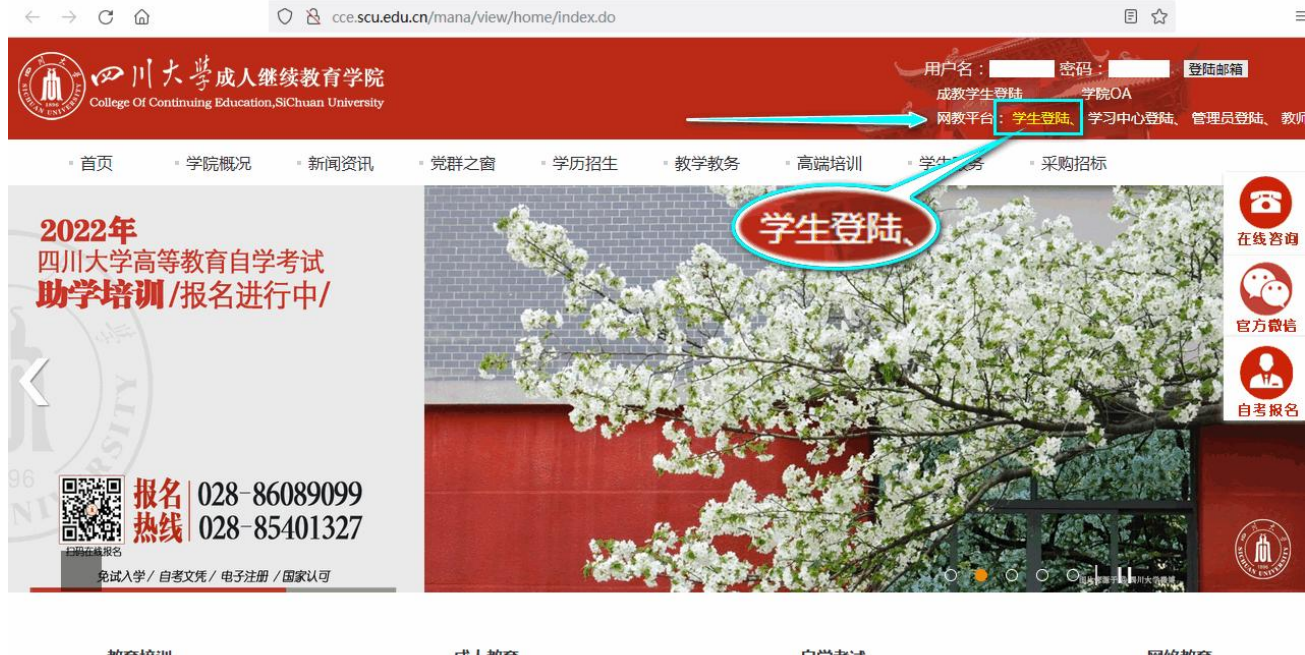

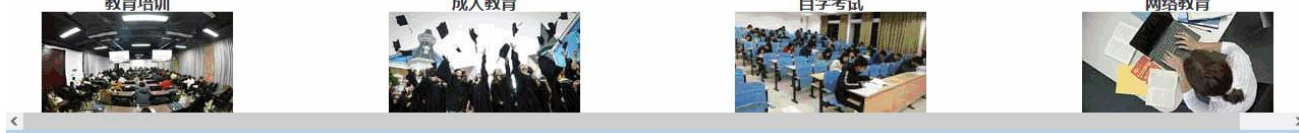

(注:本手册示意图仅供参考,呈现内容以实际显示为准,下同。)

|         | 学习平台登陆             |  |
|---------|--------------------|--|
| 学号      |                    |  |
|         | 输入学号               |  |
| 密码      |                    |  |
|         | 输入密码               |  |
| 忘记密码点击」 | 此处重置密码             |  |
|         |                    |  |
| 用户类型: 💿 | 学生 〇学习中心 〇教师 〇管理人员 |  |
| 提交查询    |                    |  |
|         |                    |  |

进入学员空间后,点击"毕业论文系统",进入毕业论文系统界面。

|                                          | 首而-学品空间-课程学习-教学计划                                                                                               |               |     |      |           |            |           |           |                   |
|------------------------------------------|----------------------------------------------------------------------------------------------------|---------------|-----|------|-----------|------------|-----------|-----------|-------------------|
|                                          | 自贝-子贝王问-床柱子                                                                                                    | +4. 24. 1 bil |     |      |           |            |           |           |                   |
|                                          |                                                                                                    | 教学计划          |     |      |           |            |           |           |                   |
| (选择                                      | <b>译课程名称进入学习</b> )                                                                                              |               |     | 25   |           |            |           |           |                   |
| 课程                                       | 课程名称                                                                                                    | 学分            | 学时  | 学期   | 眼程        | 学分         | Im        | -         | 类型                |
| 尖列                                       |                                                                                                    |               |     | 1-   | E         | =          | 西         | 白         |                   |
|                                          | 形势与政策-1                                                                                                    | . 25          | 4   | . 25 |           |            |           |           |                   |
|                                          | 计算机应用基础                                                                                                    | 3             | 51  | 3    |           |            |           |           | 闭                 |
|                                          | 大学英语(三)                                                                                                    | 3             | 51  | 3    |           | $\square$  |           |           | 1]                |
| 公公                                       | 中国近现代史纲要                                                                                                    | 3             | 51  | 3    | 0.5       | $ \square$ |           |           | 团                 |
| 四 课                                      |                                                                                                    | . 25          | 4   | ⊢    | . 25      | $\vdash$   |           |           | 277               |
|                                          | 大子央信(四)                                                                                                    | ں<br>ہ        | 51  | ⊢    | 3         | $\vdash$   |           |           | ।ব।<br>হৈন        |
|                                          | 一 一 兄忠主 人 墨 平 原 理 叙 に<br>取物 に 改 学 _ 2                                                                           | J<br>25       | 4   | ┢    | J         | 25         |           |           | 14]               |
|                                          | 形势与政策 <sup>-3</sup><br>形势与政策-4                                                                                  | . 25          | 4   | ⊢    |           | . 20       | . 25      | $\vdash$  |                   |
|                                          |                                                                                                    | 6             | 102 | 6    |           |            |           |           | 问                 |
|                                          |                                                                                                    | 4             | 68  | 4    | -         | $\vdash$   |           |           | ia」<br>i闭         |
| 业                                        | 刑事诉讼法                                                                                                    | 4             | 68  | 1    | 4         | $\square$  |           |           | 开                 |
| 必修                                       | 宪法学                                                                                                    | 4             | 68  | +    | 4         | $\square$  |           |           | 开                 |
| 课                                        | ★民法学                                                                                                    | 6             | 102 | 1    | 6         | $\square$  |           |           | 闭                 |
|                                          | 民事近世                                                                                                    |               | 68  |      |           | 4          |           |           | 开                 |
| _                                        |                                                                                                    |               |     |      |           | 4          |           |           | Ŧ                 |
| 8                                        |                                                                                                    | 北心立式好         | 1   |      | $\square$ | 4          |           |           | ·Л                |
| ŧ                                        |                                                                                                    | ILIEXTRA      | 6   |      |           | 3          | $\square$ | $\square$ | л<br><del>Л</del> |
| 翻                                        |                                                                                                    | GO            | F   | ∕    |           | 3          |           |           | 开                 |
| 5 10 10 10 10 10 10 10 10 10 10 10 10 10 | III                                                                                                    |               | -   |      |           |            | 3         |           | 开                 |
| 课                                        | 经                                                                                                    | 3             | 51  |      |           |            | 3         |           | 开                 |
|                                          | 汉法                                                                                                    | 3             | 51  |      |           |            | 3         |           | 开                 |
|                                          | 劳动与社会保障法                                                                                                    | 4             | 68  |      | $\square$ | $\square$  | 4         |           | 开                 |
| 1                                        | … 形势与政策实践 ♀                                                                                                    | 1             | 17  | T    | T         | F          | 1         | T         |                   |
| ***                                      | The second second second second second second second second second second second second second second second se |               |     |      |           |            |           |           |                   |

关于在线课程学习:未完成《毕业论文写作与答辩》在线课程学习的学生,将跳转到在线课程学习平台,所有任务点100%完成后才能进入论文系统操作。

注意:学习完成情况同步时间约为1<sup>~</sup>3小时,所有任务点100%完成后才能进入论文系统。学生应合理 安排时间,提前完成视频课程学习以免错过选题。如下图:

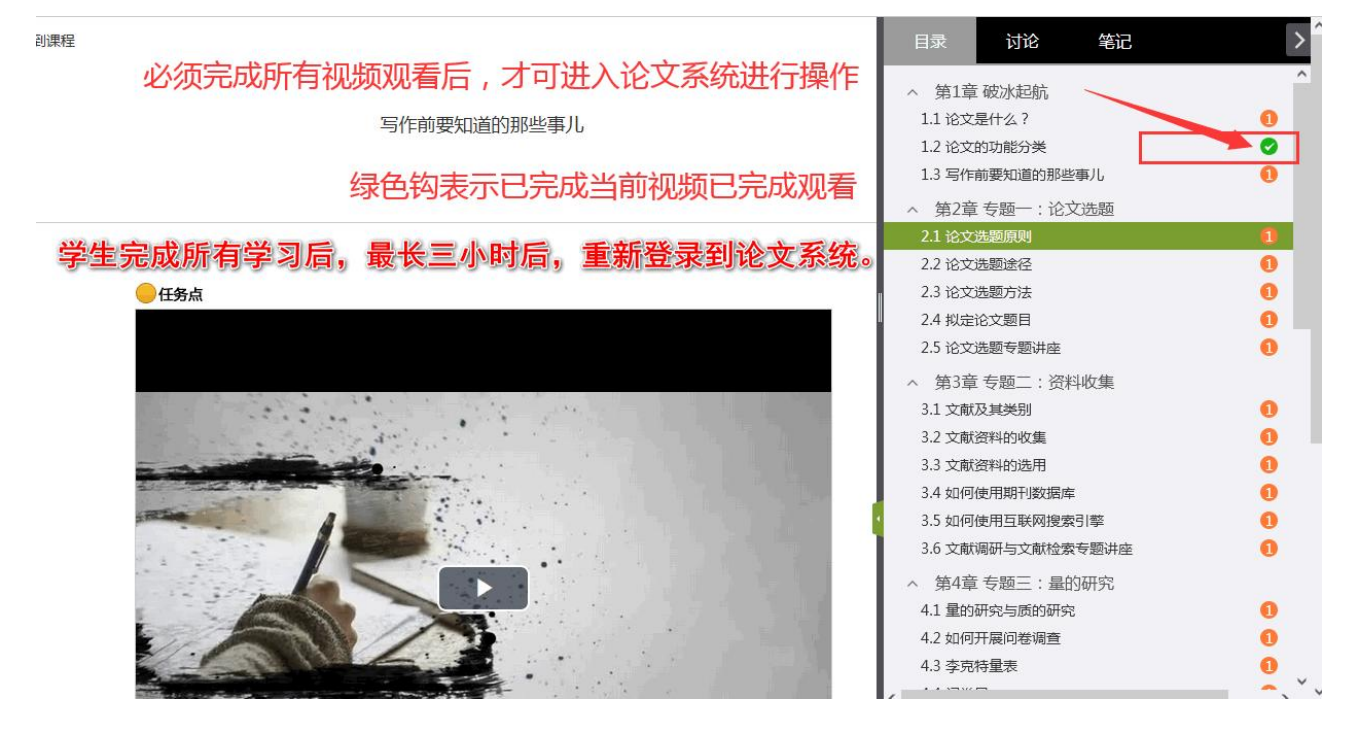

|                      |                         |                                                                                                    |                                                                                                    |                                  |                      | *       |
|----------------------|-------------------------|----------------------------------------------------------------------------------------------------|----------------------------------------------------------------------------------------------------|----------------------------------|----------------------|---------|
| 查询 高级查询              |                         | 占击振题栏可对公告内容进行排序                                                                                                    |                                                                                                    |                                  | 内容                   | 论文系统 —  |
|                      |                         |                                                                                                    |                                                                                                    | 查看                               | 副帮助                  | 統公古     |
| 公告时间                 | 附件                      |                                                                                                    | 时象                                                                                                    | 发布人                              | 编号                   | 一次任箱    |
| 2015-06-03 14:52     | 下载                      | 【格式(表格)类】01:本科毕业论文(设计)格式样本(20220523                                                                                                    | 学生 学习中心 办学学院 系统管理员                                                                                       | 管理员                              | 1                    | 发件箱     |
| 2015-12-08 10:34     | 下载                      | 【格式(表格)类】02:本科毕业论文(设计)封面及论文附表 "办学                                                                                                    | 学生 学习中心 办学学院 系统管理员                                                                                       | 管理员                              | 2                    | ☆写作     |
| 2021-09-29 14:55     | 下载                      | 【格式(表格)类】03:毕业论文工作五个附表(含标注)(202205                                                                                                    | 学生 网络学院 学习中心 办学学院 系统管理                                                                                   | 管理员                              | 3                    | 我的状态    |
| 2017-08-17 19:18     | 下载                      | 【教程(指南)类】01:学生咨询问题汇总(20211217更新)                                                                                                    | 学习中心                                                                                                    | 管理员                              | 4                    | 我的论文    |
| 2018-12-28 10:38     | 下载                      | 【教程(指南)类】02:学生操作手册(20220523更新)                                                                                                    | 学习中心                                                                                                    | 管理员                              | 5                    | 1 论文附件  |
| 2015-06-03 14:36     | 下载                      | 【教程(指南)类】03:关于毕业论文选题的说明(20220523更新)                                                                                                    | 学生 学习中心 办学学院                                                                                             | 管理员                              | 6                    | (任务书    |
| 2020-05-26 16:13     | 下载                      | 【教程(指南)类】04: 【视频教程】毕业论文目录、排版编辑技巧                                                                                                    |                                                                                                    | 管理员                              | 7                    | 11 开题报告 |
| 2018-11-06 15:45     | 下载                      | 【教程 ( 指南 ) 类】 05 : 常用学术期刊网网址 ( 20190307 )                                                                                                    | 学生 网络学院 学习中心 办学学院 系统管理                                                                                   | 管理员                              | 8                    | 论文资料    |
| 2022-02-23 16:38     | 下载                      | 【教程(指南)类】09:论文系统查重操作指南-自建点(20220711更                                                                                                    | 学生 网络学院 学习中心 办学学院                                                                                        | 管理员                              | 9                    | 自主音重    |
| 2022-06-01 09:23     |                         | 【教程(指南)类】10:对论文写作一窍不通?看这里——《毕业论文                                                                                                    |                                                                                                    | 管理员                              | 10                   |         |
| 2022-12-05 10:31     | 下载                      | 【教程(指南)类】11:论文附表填写说明(20221205更新)                                                                                                    | 网络学院 学习中心 系统管理员                                                                                          | 管理员                              | 11                   |         |
| 2021-06-18 16:50     | 下载                      | 【文件(规定)类】01:学生撰写毕业论文(设计)必读(20220525                                                                                                    | 学生 网络学院 学习中心 办学学院 系统管理                                                                                   | 管理员                              | 12                   |         |
| 2015-12-08 15:20     | 下载                      | 【文件(规定)类】02:各专业本科毕业论文字数要求(20220523更                                                                                                    | 学生 学习中心 办学学院                                                                                             | 管理员                              | 13                   |         |
| 2013-12-10 10:45     | 下载                      | 【文件(规定)类】03:四川大学网络教育学生学位申请条件及申请济                                                                                                    | 学生 网络学院 学习中心 办学学院                                                                                        | 管理员                              | 14                   |         |
| 2018-06-05 11:06     | 下载                      | 【文件(规定)类】04:关于毕业论文抄袭、剽窃等学术不端行为的处                                                                                                    | 学生 网络学院 学习中心 办学学院 系统管理                                                                                   | 超级管理员                            | 15                   |         |
| 2015-08-04 20:55     | 下载                      | 【文件(规定)类】06:四川大学成人高等学历继续教育本科毕业论文                                                                                                    | 学生 学习中心 办学学院                                                                                             | 管理员                              | 16                   |         |
| 2022-07-11 15:42     | 下载                      | 【文件(规定)类】07:关于开展2020级(秋)本科毕业论文(设计                                                                                                    | 学生 网络学院 学习中心 办学学院                                                                                        | 管理员                              | 17                   |         |
| 20<br>20<br>20<br>20 | 下载<br>下载<br>下载<br>可查看并从 | 【文件(规定)类】03:四川大学网络教育学生学位申请条件及申请济<br>【文件(规定)类】04:关于毕业论文抄袭、剽窃等学术不满行为的攻<br>【文件(规定)类】06:四川大学成人高等学历继续教育本科毕业论文<br>【文件(规定)类】07:关于开展2020级(秋)本科毕业论文(设计<br>【文件(规定)类】07:关于开展2020级(秋)本科毕业论文(设计 | 学生  网络学院  学习中心   办学学院<br> 学生  网络学院   学习中心   办学学院   系统管理<br> 学生   学习中心   办学学院<br> 学生   网络学院   学习中心   办学学院 | 管理<br>超級管理员<br>管理员<br>管理员<br>管理员 | 14<br>15<br>16<br>17 |         |

二、毕业论文系统主要功能简介

登录论文系统首页,主菜单界面有系统公告、我的信箱、论文写作、我的状态、论文附件等菜单,各 菜单主要功能如下:

1. "系统公告"栏:查看所有公告、下载公告附件 (首页为公告页),各类规定、要求、说明等公告会 及时在此处进行更新。

2. "我的信箱"栏: 收件箱: 查看教师所有留言信息、回复指导教师信息、下载留言附件; 发件箱:

给指导教师留言。

3. "我的状态"栏: 查看、修改个人信息、申请答辩等。

4. "论文写作"栏: 此处为论文系统功能区,可查看论文批次信息、下载批次资料、下载专业资料、 预约论题、上传论文、附表填写、下载指导教师评阅意见、查看指导教师评语等操作。

5. "自主查重": 写作过程中,学生可通过此链接对自己的稿件进行重复率检测。在此提醒,学生应保管好自己的稿件,为防止信息泄露,切勿使用不明网址链接进行稿件查重。

6. "论文附件"栏: 包含"任务书"、"开题报告"的填写。从提纲阶段开始,学生即可开始填写, 可于写作环节结束前修改完成。

7.特别说明: 该系统内的"帮助"处即为本系统的使用手册,可点击查看、下载。

登录后若有未读邮件,顶部将弹出提示框如下图,请到"我的信箱"-"收件箱"进行查看和回复操作

| 🥼 提示              |  |
|-------------------|--|
| 你有1条信息未读,请到收件箱查看。 |  |
|                   |  |

### 三、预约选题及申请答辩操作

1.关于预约选题的说明:

A.预约论题指的是预约论题方向或者论文题目。若学生在系统所选的是毕业论文(设计)方向,学生 在写作时可在选题方向下自拟论文(设计)题目进行写作;若学生在系统所选的是论文(设计)题目,学 生在写作时也可在此题目下缩小范围修改论文(设计)题目进行写作。详见系统公告"关于毕业论文选题 的说明"以及我的状态"批次资料"、"专业资料"。

B.在预约选题阶段内可进行选择或修改论题操作,但选题阶段结束后则不能进行选题操作了。各阶段 起止时间可在"我的论文"界面查看。

| 主菜单    | 《 俞首页  | 我的状态 ×                                                                                                    |                                                                                                    |
|--------|--------|----------------------------------------------------------------------------------------------------|----------------------------------------------------------------------------------------------------|
| 毕业论文系统 | - 基本信息 |                                                                                                    |                                                                                                    |
|        | - ↓和信息 | 论文状态 正常<br>友情提醒: 拟申请学位的学生必须申请<br>姓名:<br>批次 199913<br>专业: 法学<br>年级: 13春<br>点这里就是选<br>累积学分: 0.0<br>指导教师:<br><u>我的洗题: 民学</u> 重新选择<br>查看论文编导 | 当前论文阶段 軟师评阅建策,此次论文建集<br>蓄辞,否则视为放弃,请各位注意<br>世別:文<br>「取批次资料」<br>「支<br>「取批次资料」<br>「支<br>「支<br>「支<br>「支<br>」<br>」<br>「支<br>」<br>」<br>」<br>」<br>」<br>」<br>」<br>」<br>」<br>」<br>」<br>」<br>」 |

2.预约选题及申请答辩操作:

方法一:点击"论文写作">"我的状态":进入后点击"预约论题"可进入预约选题界面进行预约,

点击"申请答辩"可进行答辩申请,点击"查看论文辅导"可查看论文范文或论文讲解;点击"下载批次 资料","下载专业资料"可进行下载操作。

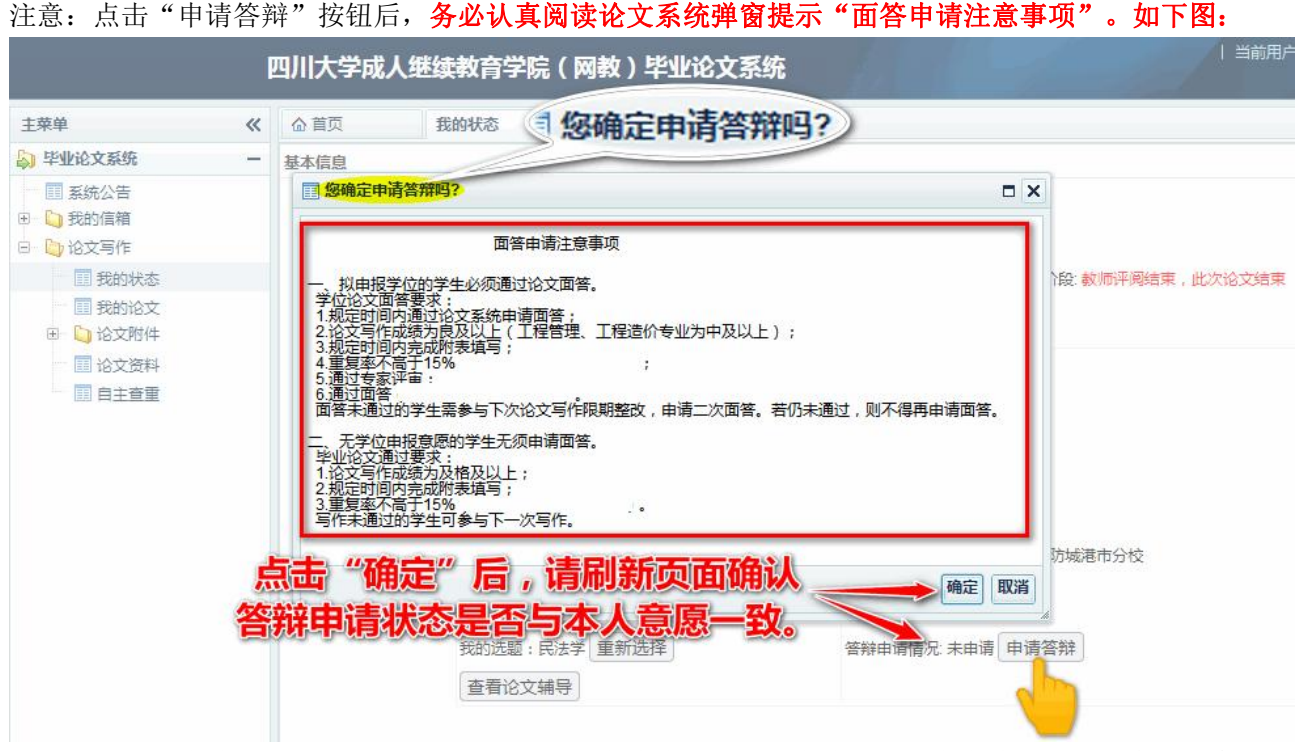

如何确认答辩申请结果:点击"确定"后,答辩申请情况:"已申请"或"未申请"结果不会立即变更显示,需刷新当前页面或重新登录后查询答辩申请情况是否与本人意愿一致,切勿反复点击。

方法二:点击"论文写作">"我的论文",进入后点击"预约论题"进入预约界面,点击"申请答辩" 可进行答辩申请(这里只能"申请答辩",不能"取消申请答辩",若需取消申请答辩则使用方法一进行)

| 主菜单                                                                                                    | <ul> <li>合 首页</li> </ul>                                                                                                  | 我的状态                                                                  | × 我的论文                                                                                         | ×                                                                                    |                                                                                       |                      |                     |    |
|----------------------------------------------------------------------------------------------------|----------------------------------------------------------------------------------------------------|-----------------------------------------------------------------------|------------------------------------------------------------------------------------------------|--------------------------------------------------------------------------------------|---------------------------------------------------------------------------------------|----------------------|---------------------|----|
| <ul> <li>毕业论文系统 -</li> <li>■ 系统公告</li> <li>❑ 我的信箱</li> <li>□ 收件箱</li> <li>□ 发件箱</li> <li>□ 公式写作</li> <li>□ 我的状态</li> </ul> | <ul> <li>《 友情提醒: 計<br/>阶段<br/>批次阶段</li> <li>申请答辩阶段</li> <li>选题阶段</li> <li>提纲阶段</li> <li>终稿阶段(查看)</li> <li>答辩阶段</li> </ul> | 以申请学位的学员<br>202<br>202<br>202<br>202<br>202<br>洋情 ) 202<br>202<br>202 | <u>込め须申请答辩</u><br>开始日期<br>2年12月21日<br>2年12月21日<br>2年12月21日<br>3年01月05日<br>3年01月19日<br>3年01月15日 | 否则视为放3<br>学生操作<br>2023年0<br>2022年1<br>2022年1<br>2022年1<br>2023年0<br>2023年0<br>2023年0 | 弃, <mark>请各位同学</mark> 注<br>结束日期<br>5月19日<br>2月26日<br>2月26日<br>1月16日<br>3月06日<br>4月22日 | 2023年01月<br>2023年03月 | 東日期<br>318日<br>308日 |    |
| <ul> <li>試的论文</li> <li>○ 论文附件</li> <li>□ 任务书</li> <li>□ 计题报告</li> <li>□ 论文资料</li> <li>□ 自主查重</li> </ul>                    | 当前阶段:非论:                                                                                                    | 文提交阶段<br>约论题 / ● 申请音<br>2 マ 阶段 13                                     | 新<br>日<br>学生批次                                                                                 | 论文正常<br>(<br>论文主题                                                                    | 学生上传日期                                                                                | 成绩                   | 教师评语                | 教师 |

建议学生主动联系学习中心确认"选题"及"答辩申请"结果,确保顺利开局!!!

5

## 四、论文提交操作

提交次数说明:提纲阶段有 2 次稿件提交机会,写作(终稿)阶段有 4 次稿件提交机会,每次提交时 间均分时段布置。

1. 提纲、终稿提交操作:点击"论文写作">"我的论文",点击"上传论文"后进行上传操作。

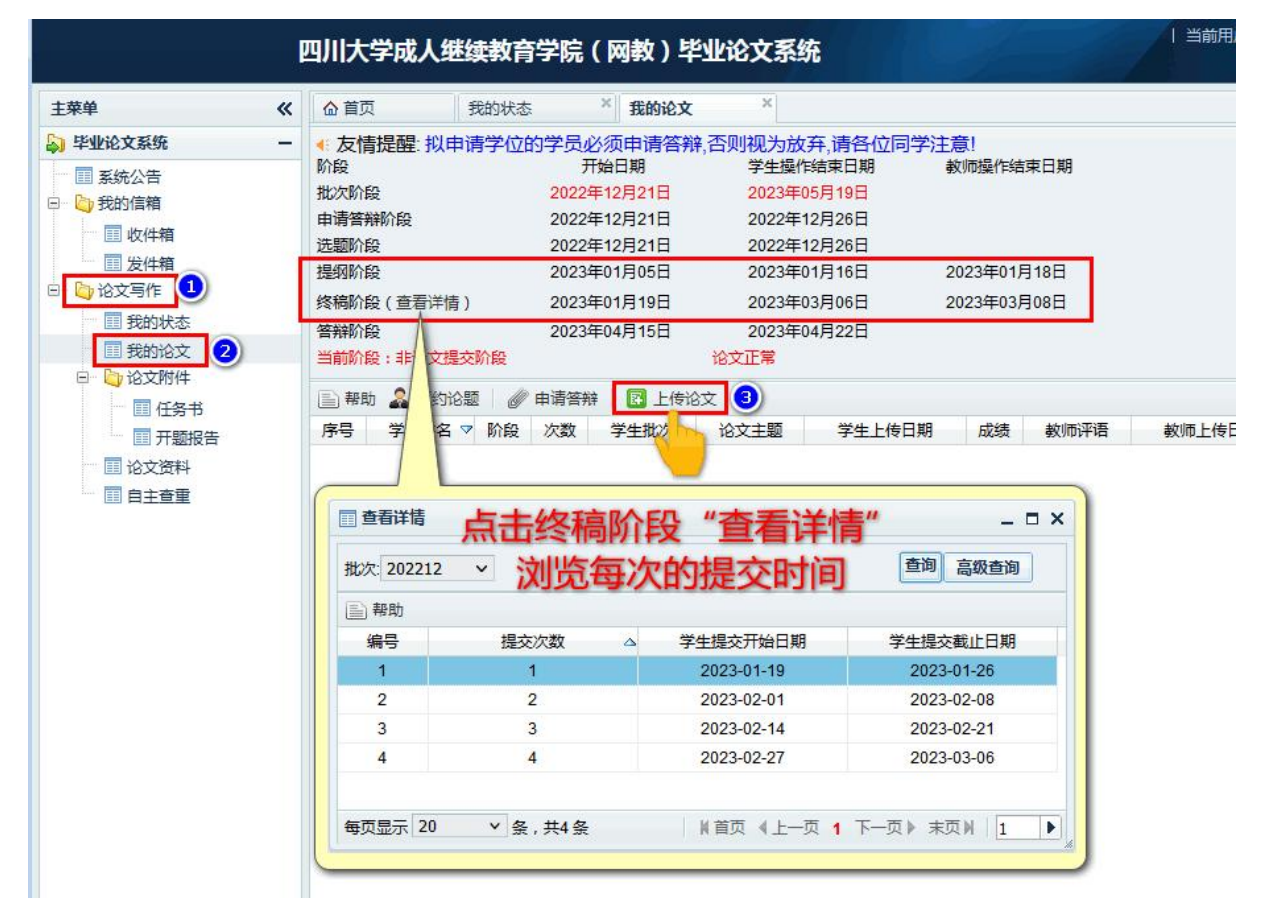

注意:论文通知中的"论文写作时间表"与系统显示一致。必须在时间内完成提交,错过不补,务必 珍惜每次提交修改机会。写作(终稿)阶段共有4次提交论文全文的机会,分4个时段布置,每个时段可 提交1稿/次。上传界面如下图:

| □ 论文 - 上传                                                         |   | × |
|-------------------------------------------------------------------|---|---|
| 上传阶段: 💿 论文提纲 🔘 论文终稿                                               |   |   |
| 选择论文: 1 浏览 论文稿件.docx 点击"浏览",选择稿件。<br>论文上传格了doc, docx 提纲阶段必须上传论文提纲 |   |   |
| 学员注意:<br>一、提纲阶段最多可上传次,上传后无法删除、修改。 稿件大小 < 40M                      |   |   |
|                                                                   |   |   |
| 注意:提纲阶段最多可上传2次,写作(终稿)阶段可以提交4次,<br>上传后无法删除、修改,须待指导教师评阅后方可再次上传。     |   |   |
| 2                                                                 | 2 | ¥ |
|                                                                   |   |   |

注意:提纲阶段最多可上传2次,上传后无法删除、修改,须待指导教师评阅后方可再次上传。

上传次数有限,请合理安排上传计划,超出则无法上传。上传稿件大小<40M。

| 四川大学成人继                                      | 续教育       | <b>う学院(</b> )                           | 网教)毕                                 | 业论文                  | 系统                                            |             |               | 当前用户          | 14           | ·人信息   未读短 | 消息(0)   退出 |
|----------------------------------------------|-----------|-----------------------------------------|--------------------------------------|----------------------|-----------------------------------------------|-------------|---------------|---------------|--------------|------------|------------|
| <b>☆</b> 首页                                  | 我的论》      | τ×                                      | (                                    |                      |                                               |             |               |               |              |            | *          |
| <ul> <li>友情提醒: 拟申<br/>阶段<br/>批次阶段</li> </ul> | 请学位       | 的学员必须<br>开始<br>2022年1                   | 页申请答辩<br>日期<br>2月21日                 | ,否则视为<br>学生<br>2023  | 可放弃,请各位同学》<br>操作结束日期<br>3年05月19日              | 主意!<br>教师操作 | 结束日期          |               |              |            |            |
| 申请答辩阶段<br>选题阶段<br>提纲阶段                       |           | 2022年1<br>2022年1<br><mark>2023年0</mark> | 2月21日<br>2月21日<br><mark>1月05日</mark> | 2022<br>2022<br>2023 | 2年12月26日<br>2年12月26日<br><mark>3年01月16日</mark> | 2023年0      | 1月18日         |               |              |            |            |
| 终稿阶段(查看详情<br>答辩阶段<br>当前阶段:提纲阶段               | )         | 2023年0<br>2023年0                        | 1月19日<br>4月15日                       | 2023<br>2023<br>论文正常 | 3年03月06日<br>3年04月22日                          | 2023年0      | 3月08日         |               |              |            |            |
| 📄 帮助 🍰 预约论                                   | 10<br>10  | 申请答辩                                    | 🕢 上传论                                | 文                    |                                               |             |               |               |              |            |            |
| <u>序号 学生姓名</u> ▼<br>1                        | 阶段<br>文提纲 | 次数<br>第1次上传                             | 学生批次<br>202212                       | 论 <u>文主题</u><br>刑法   | <u>学生上传日期</u><br>2023-01-05 08:56:            | 成<br>34.0 矛 | <u>绩</u> 教师评语 | <u>教师上传日期</u> | 操作<br>下载我的论文 | 专家评阅结论     | 专家评语       |
|                                              |           |                                         | 上作                                   | 专成工                  | <b>力</b> !                                    |             |               |               |              |            |            |

2. 教师评阅论文后,学生可在查看教师评语或下载教师评阅处进行查看、下载操作

|                                                                                                    | 四川大学成人继续教育                                                                                                    | <b>育学院(网教)毕业论</b> :                                                                                                    | 文系统                                                                                                    |                                              | 1-17 | 当前用户:                                                                                       | 个人信息   未读短消息(0)   退 |
|----------------------------------------------------------------------------------------------------|----------------------------------------------------------------------------------------------------|----------------------------------------------------------------------------------------------------|----------------------------------------------------------------------------------------------------|----------------------------------------------|------|---------------------------------------------------------------------------------------------|---------------------|
| 主菜单 《                                                                                                    | 合 首页 我的论文                                                                                                    | ¢ ×                                                                                                    |                                                                                                    |                                              |      |                                                                                             |                     |
| ▶     毕业论文系统     -       ■     系统公告       ■     ●       ■     数約倫箱       ■     ○       ■     ○       ●     ○       ○     论文明件       ■     □       ●     ○       ○     ○       ●     ○       ○     ○       □     ○       ○     ○       ○     ○       ○     ○       □     ○       ○     ○       ○     ○       ○     ○       ○     ○       ○     ○       ○     ○       ○     ○       ○     ○       ○     ○       ○     ○       ○     ○       ○     ○       ○     ○       ○     ○       ○     ○       ○     ○       ○     ○       ○     ○       ○     ○       ○     ○       ○     ○       ○     ○       ○     ○       ○     ○       ○     ○       ○     ○       ○     ○ </td <td><ul> <li>◆ 友情提醒: 拟申请学位<br/>阶段<br/>批次阶段</li> <li>申者客茶阶段</li> <li>进题阶段</li> <li>提到阶段</li> <li>按码阶段</li> <li>通频阶段: 提现阶段</li> <li>当前阶段: 提现阶段</li> <li>新阶段: 提现阶段</li> <li>序号 学生姓名 阶段</li> <li>1</li> <li>论文理明</li> <li>1</li> <li>八类状:</li> <li>抄袭(1)</li> </ul></td> <td>的学员必须申请答辩。否则说<br/>开始日期<br/>2022年12月21日 2<br/>2022年12月21日 2<br/>2022年12月21日 2<br/>2022年12月21日 2<br/>2023年01月05日 2<br/>2023年01月19日 2<br/>2023年04月15日 2<br/>2023年04月15日 2<br/>2023年04月15日 2<br/>2023年04月15日 2<br/>次文章 学生批次 论文文<br/>實次上传论文 次章 学生批次 论文<br/>實次上传 202212 册<br/>态显示:正常、定稿、<br/>黑名单)。</td> <td>2)为放弃,请各位同学注<br/>学生操作结束日期 4<br/>022年05月19日<br/>022年12月26日<br/>022年12月26日<br/>022年03月06日 2<br/>023年03月06日 2<br/>023年03月06日 2<br/>023年04月22日<br/>第<br/>学生上传日期<br/>2023-01-05 08 56 34 0</td> <td>意!<br/>較同強作結束日期<br/>2023年01月18日<br/>2023年03月08日</td> <td></td> <td>了答辩的学生,在专家<br/>家评阅结论、专家评语<br/>显示。<br/><sup>操作</sup><br/>下数数师平周<br/>②<br/>一<br/>导教师上传了附件,贝<br/>不会显示。</td> <td></td> | <ul> <li>◆ 友情提醒: 拟申请学位<br/>阶段<br/>批次阶段</li> <li>申者客茶阶段</li> <li>进题阶段</li> <li>提到阶段</li> <li>按码阶段</li> <li>通频阶段: 提现阶段</li> <li>当前阶段: 提现阶段</li> <li>新阶段: 提现阶段</li> <li>序号 学生姓名 阶段</li> <li>1</li> <li>论文理明</li> <li>1</li> <li>八类状:</li> <li>抄袭(1)</li> </ul> | 的学员必须申请答辩。否则说<br>开始日期<br>2022年12月21日 2<br>2022年12月21日 2<br>2022年12月21日 2<br>2022年12月21日 2<br>2023年01月05日 2<br>2023年01月19日 2<br>2023年04月15日 2<br>2023年04月15日 2<br>2023年04月15日 2<br>2023年04月15日 2<br>次文章 学生批次 论文文<br>實次上传论文 次章 学生批次 论文<br>實次上传 202212 册<br>态显示:正常、定稿、<br>黑名单)。 | 2)为放弃,请各位同学注<br>学生操作结束日期 4<br>022年05月19日<br>022年12月26日<br>022年12月26日<br>022年03月06日 2<br>023年03月06日 2<br>023年03月06日 2<br>023年04月22日<br>第<br>学生上传日期<br>2023-01-05 08 56 34 0 | 意!<br>較同強作結束日期<br>2023年01月18日<br>2023年03月08日 |      | 了答辩的学生,在专家<br>家评阅结论、专家评语<br>显示。<br><sup>操作</sup><br>下数数师平周<br>②<br>一<br>导教师上传了附件,贝<br>不会显示。 |                     |

## 3. 学生上一次提交的稿件只有在被评阅后,学生才能再次提交稿件。否则无法提交。

| 께大         | 学成人继     | 续教育学    | ≌院(网教          | ) 毕业;  | 🛕 提示       |                       |      |      | 当前     | 用户:    |
|------------|----------|---------|----------------|--------|------------|-----------------------|------|------|--------|--------|
| 合首         | <u>م</u> | 我的论文    | ×              |        | 上次提交还未被    | 好问,暂时不能提交             |      |      |        |        |
| ▲ 友情<br>阶段 | 青提醒: 拟申  | 请学位的    | 学员必须申请<br>开始日期 | 答辩,否则  |            |                       | 确定   |      |        |        |
| 批次阶        | 段        |         | 2022年12月21日    | 3 20   | 23年05月19日  |                       |      |      |        |        |
| 申请答        | 辩阶段      |         | 2022年12月21日    | 3 20   | )22年12月26日 |                       |      |      |        |        |
| 选题阶        | 段        |         | 2022年12月21日    | 3 20   | 22年12月26日  |                       |      |      |        |        |
| 提纲阶        | 段        |         | 2023年01月05日    | 3 20   | 23年01月16日  | 2023年01月18日           |      |      |        |        |
| 终稿阶        | 段(查看详情   | )       | 2023年01月19日    | 3 20   | 23年03月06日  | 2023年03月08日           |      |      |        |        |
| 答辩阶        | 段        |         | 2023年04月15日    | 3 20   | 23年04月22日  |                       |      |      |        |        |
| 当前阶        | 段:提纲阶段   |         |                | 论文正    | <b>常</b>   |                       | 未上传输 | 音辩稿  |        |        |
| 副報         | 助 🚨 预约论  | 题 🛛 🔁 取 | 消答辩申请          | 3 上传论文 | 🖪 上传答辩诉    | û文                    |      |      |        |        |
| 序号         | 学生姓名マ    | 阶段      | 次数             | 学生批次   | 论文主题       | 学生上传日期                | 成绩   | 教师评语 | 教师上传日期 | 操作     |
| 1          |          | 论文提纲    | 第1次上传          | 202212 | 民商法        | 2023-01-05 10:31:06.0 | 无    |      |        | 下载我的论文 |

稿件提交操作说明到此结束,提纲、终稿的提交方式一致。

4. 特别提醒:

(1)提纲、终稿两个阶段均为必须提交环节。若上一阶段未按时提交稿件,将不能进入下一阶段写 作。

(2)每一阶段学生在规定时间内提交次数均有限制,请学生按照显示的次数限制合理把握时间上传稿件。学生提交的稿件无法做修改、删除操作。

(3)关于抄袭的说明:学生稿件在任一阶段被判定为抄袭,学生本次论文写作资格都将立即被终止, 本次论文成绩记为"不及格"。

(4)关于定稿查重的说明:终稿阶段最后一稿成绩合格的稿件将作为"定稿",学院将对"定稿" 进行统一查重。写作期间,经指导教师"定稿"的,则不能再提交。

(5) "已申请答辩"的学生在专家评审结束后,查看专家评语,如下图:

|                                                                                                    | 四川フ                                             | 大学成人           | 继续教                                                                                | 育学院(                                                                 | 网教)毕                                                                      | 业论文                                                                                                    | 系统                                                 |                      |        | 当前用户                  |        | 个人信息   オ | 读短消息(0)   退出 |
|----------------------------------------------------------------------------------------------------|-------------------------------------------------|----------------|------------------------------------------------------------------------------------|----------------------------------------------------------------------|---------------------------------------------------------------------------|----------------------------------------------------------------------------------------------------|----------------------------------------------------|----------------------|--------|-----------------------|--------|----------|--------------|
| 主菜单    《                                                                                                    | 合首                                              | 顷              | 我的论                                                                                | х <sup>×</sup>                                                       | 1                                                                         |                                                                                                    |                                                    |                      |        |                       |        |          | *            |
| <ul> <li>&gt;&gt; 毕业论文系统 –</li> <li>○ 系统公告</li> <li>● ② 我的信報 点击此久</li> <li>● ② 论文写作 点击此久</li> <li>● 预約状态</li> <li>● 预約状态</li> <li>● 预約状态</li> <li>● 预約状态</li> <li>● 预約状态</li> <li>● 预約状态</li> <li>● 预約状态</li> <li>● 预約状态</li> <li>● 预約状态</li> <li>● 预約状态</li> </ul> | 情提醒: 扎<br>介段<br>新設<br>介段<br>介段<br>介段<br>介段: 非论S | 以申请学位<br>文提交阶段 | 2的学员必须<br>开始<br>2022年0<br>2022年0<br>2022年0<br>2022年0<br>2022年0<br>2022年0<br>2022年1 | 页申请答判<br>5月27日<br>5月27日<br>5月27日<br>6月23日<br>7月13日<br>9月01日<br>1月12日 | ¥,否则视ቻ<br>学生<br>2022<br>2022<br>2022<br>2022<br>2022<br>2022<br>2022<br>2 | 30放弃,请各位同学注意!<br>場件結束日期 教师<br>2年11月21日<br>2年06月08日<br>2年06月08日<br>2年06月06日 2022<br>2年09月24日 2022<br>2年09月30日 2022<br>2年11月20日 | 操作结束[<br>2年07月17<br>2年09月0 <sup>-</sup><br>2年10月19 | 日期<br>7日<br>1日<br>9日 |        |                       |        |          |              |
|                                                                                                    | E A                                             | 助 🚨 预测         | 的论题                                                                                | 申请答辩                                                                 | 🖪 上传说                                                                     | 这 📃 🖬                                                                                                    | 重電稿件                                               |                      |        |                       |        |          |              |
|                                                                                                    | 序号                                              | 学生姓名           | 阶段                                                                                 | 次数                                                                   | 学生批次                                                                      | 论文主题                                                                                                    | 学生上传日期                                             | 成绩                   | 救师评语   | 教师上传日期                | 操作     | 专家评阅结论   | 专家评语         |
|                                                                                                    | 1                                               |                | 论文终稿                                                                               | 第1次上传                                                                | 202206                                                                    |                                                                                                    | 2022-09-07 14:22:04.0                              | 良                    | 查看教师评语 | 2022-09-15 17:53:45.0 | 下载我的论文 | 不推荐答辩    | 查看专家评语       |
|                                                                                                    | 2                                               |                | 论文初稿                                                                               | 第2次上传                                                                | 202206                                                                    |                                                                                                    | 2022-08-23 10:31:15.0                              | 已评阅                  | 查看教师评语 | 2022-08-23 12:23:28.0 | 下载我的论文 |          |              |
|                                                                                                    | 3                                               |                | 论文初稿                                                                               | 第1次上传                                                                | 202206                                                                    |                                                                                                    | 2022-07-24 19:00:05.0                              | 已评阅                  | 查看教师评语 | 2022-08-07 13:18:54.0 | 下载我的论文 |          |              |
|                                                                                                    | 4                                               |                | 论文提纲                                                                               | 第2次上传                                                                | 202206                                                                    |                                                                                                    | 2022-07-05 15:08:43.0                              | 已评阅                  | 查看教师评语 | 2022-07-05 16:41:50.0 | 下载我的论文 |          | 2            |
|                                                                                                    | 5                                               |                | 论文提纲                                                                               | 第1次上传                                                                | 202206                                                                    |                                                                                                    | 2022-06-26 16:41:28.0                              | 已评阅                  | 查看救师评语 | 2022-07-05 11:43:23.0 | 下载我的论文 |          | $\sim$       |
|                                                                                                    |                                                 |                |                                                                                    |                                                                      |                                                                           |                                                                                                    |                                                    |                      |        |                       |        |          | 点击此处         |

## 五、关于学院统一查重及学生自主查重

终稿稿件最后一稿成绩合格的稿件将作为"定稿",学院将对此稿件进行统一查重。 特别说明:检测结果只作为指导教师判断稿件是否抄袭及抄袭程度的参考,以及论文是否通过的标准

行别说明: 检测结果只作为指导教师判断稿件定否抄袭及抄袭程度的参考,以及论义定否通过的标准之一,毕业论文最终成绩以指导教师评阅意见、专家评审意见、答辩结果为准。

学生通过"论文写作">"我的论文">稿件列表处查看重复率检测结果。

| 主菜单                                                                                                    | ☆ 首页                                                               | 我的状态          | 态 ×                                                                         | 我的论文 ×                                                                                |                                                                                            |                          |                           |                       |            |      |            |                  | 8    |
|----------------------------------------------------------------------------------------------------|--------------------------------------------------------------------|---------------|-----------------------------------------------------------------------------|---------------------------------------------------------------------------------------|--------------------------------------------------------------------------------------------|--------------------------|---------------------------|-----------------------|------------|------|------------|------------------|------|
| 🔊 毕业论文系统                                                                                                    | ◆ 友情提醒:                                                            | 拟申请学位         | 的学员必须                                                                       | 申请答辩,否则视为                                                                             | 5放弃,请各位同学注                                                                                 | 意!                       |                           |                       |            |      |            |                  |      |
| <ul> <li>■ 系統公告 阶段</li> <li>● ● 段的信箱</li> <li>● ● 论文写作</li> <li>● ● 论文写作</li> <li>● ● 認知的状态</li> <li>● ● 公約的状态</li> <li>● ● 公約的次次</li> <li>冬綱</li> <li>● ● ○ 论文符件</li> <li>● ● ○ 论文符件</li> <li>● ● ○ 论文符件</li> <li>● ● ○ 管政符</li> </ul> | 阶段<br>批次阶段<br>申请答辩阶段<br>选题阶段<br>提纲阶段<br>终稿阶段(查看<br>答辩阶段<br>当前阶段:非说 | 詳情)<br>2文提交阶段 | 开始日<br>2022年12)<br>2022年12)<br>2022年12)<br>2023年01)<br>2023年01)<br>2023年04) | 期 学生<br>月21日 202<br>月21日 202<br>月21日 202<br>月21日 202<br>月05日 202<br>月19日 202<br>ドクエア第 | 操作结束日期<br>3年05月19日<br>3年04月28日<br>2年12月26日<br>3年01月16日<br>3年03月06日<br>3年03月06日<br>3年04月22日 | 教师操作<br>2023年(<br>2023年( | ⊫结束日期<br>01月23日<br>03月30日 | 学院                    | 统一查<br>率及查 | 重重重重 | 结果查<br>报告下 | む<br>む<br>む<br>む |      |
|                                                                                                    | 副帮助 🏭 予                                                            | 页约论题 6        | 申请答辩                                                                        | 🖪 上传论文                                                                                |                                                                                            |                          |                           |                       |            | _    | V          |                  |      |
|                                                                                                    | 序号 学生姓名                                                            | 阶段 ガ          | 改 学生批次                                                                      | 论文主题                                                                                  | 学生上传日期                                                                                     | 成绩                       | 教师评语                      | 教师上传日期                | 操作         | 重复率  | 查重报告       | 专家评阅结论           | 专家评语 |
|                                                                                                    | 1                                                                  | 论文终稿 第32      | 欠上传 202212                                                                  | 其它信息的管理系统                                                                             | 2023-02-20 21:36:48.0                                                                      | 良                        | 查看教师评语                    | 2023-02-22 15:21:20.0 | 下载我的论立     | 9.6% | 查看查重报告     |                  |      |
|                                                                                                    | 2                                                                  | 论文终稿 第2)      | 欠上传 202212                                                                  | 其它信息的管理系统                                                                             | 2023-02-04 16:04:50.0                                                                      | 良                        | 查看教师评语                    | 2023-02-09 16:18:14.0 | 下载我的论文     |      |            |                  |      |
|                                                                                                    | 3                                                                  | 论文终稿 第1)      | 欠上传 202212                                                                  | 其它信息的管理系统                                                                             | 2023-01-25 22:11:02.0                                                                      | 良                        | 查看教师评语                    | 2023-01-29 22:48:26.0 | 下载我的论文     |      |            |                  |      |
|                                                                                                    | 4                                                                  | 论文提纲 第1)      | 欠上信 202212                                                                  | 其它信息的管理系统                                                                             | 2023-01-06 17:02:54 (                                                                      | 已經優                      | <b>带着教师</b> 评语            | 2023-01-14 22:38:46 ( | 下载和的论文     |      |            |                  | 1    |

重点强调:上传重复率超高的稿件是违纪行为!!!论文 质量的高低不一而论,但学术道德的基本底线必须人人遵 守!!! 指导教师在指导过程中有权在终稿环节任一时段对指导 通过的论文进行"定稿"。学生稿件一旦"定稿",则不再有 修改、提交机会。根据相关规定,学生在论文系统上传的稿件 经认定存在抄袭等学术不端行为的,学院及导师绝无宽容,将 依法依规严肃处理。因此,提醒学生在确保稿件重复率达标后 再提交到论文系统,认真自查自纠,对上传的每一个字负责。

学生应遵守论文写作规范,践行科研诚信准则,提高文献 检索能力,了解并尊重他人的知识产权,维护学校声誉,尊重 教师的指导成果,严守底线、实事求是,独立完成具有高质量 水平的论文。

为提高通过率,学生可通过我院毕业论文系统平台专属链接进入查重平台进行自检,按页面提示操作, 检测次数不限。【注意:1.检测费用自行承担。当前批次内的学生均有一次免费检测机会、两次五折检测 机会。2.自主查重平台与学院统一查重的平台一致,查重检测对比库含往届学生论文。3.学生自主检测结 果(包括其他查重平台)仅供学生本人参考,不能作为学院统一查重检测结果。】

**学生自主查重**操作步骤如下:

**第一步**:登录论文系统后,点击左侧"论文写作"菜单下"自主查重"。自动跳转到查重平台。 【注意:自主查重链接为免注册、免输入直接跳转登录,若无法跳转,请向学习中心反馈。】

| 毕业论文系统          | - 内容:        |       |                           |                              |         | 查询 高级查询          |
|-----------------|--------------|-------|---------------------------|------------------------------|---------|------------------|
| ■ 系统公告          | 副報助          | ▲ 香春  |                           |                              |         |                  |
| 1 我的信相          | 编号           | 发布人   | 公告对象                      | 木田島の                         | △ 附件    | 公告时间             |
|                 | 1            | 管理员   | 軟师 学生 网络学院 学习中心 办学学院 系统管理 | 【格式 (表格) 类】 01:本科毕业论文 (设计)格式 | ¥本 下载   | 2015-06-03 14:52 |
|                 | 2            | 管理员   | 教师 学生 网络学院 学习中心 办学学院 系统管理 | 【格式(表格)类】02:网教本科毕业论文(设计)     | 时面 下载   | 2015-12-08 10:34 |
|                 | 3            | 管理员   | 教师 学生 网络学院 学习中心 办学学院 系统管理 | 【格式(表格)类】03:毕业论文工作套表(202301  | 06፤ 下载  | 2021-09-29 14:55 |
|                 | 4            | 管理员   | 学生 学习中心                   | 【教程(指南)类】01:网教本科毕业论文系统使用:    | 手册 下载   | 2018-12-28 10:38 |
| 同白土杏蚕           | 5            | 管理员   | 学生1学习中心                   | 【教程(指南)类】02:网教学生论文常见问答汇总     | (20 下载  | 2017-08-17 19:18 |
|                 | 6            | 管理员   | 教师 学生 网络学院 学习中心 办学学院 系统管理 | 【教程(指南)类】03:网教毕业论文选题的说明(2    | 202: 下载 | 2015-06-03 14:36 |
|                 | 7            | 管理员   | 教师 学生 网络学院 学习中心 办学学院 系统管理 | 【教程(指南)类】04:常用学术期刊网网址(2022   | 121 下载  | 2018-11-06 15:45 |
| 与土夫层纯体;         | 出入本          | 管理员   | 学生                        | 【教程(指南)类】05:【视频教程】毕业论文目录。    | 推 下载    | 2020-05-26 16:13 |
| <b>ポエマ</b> 周辺技力 | 프스트          | 管理员   | 学生                        | 【教程(指南)类】06:对论文写作一窍不通?看这     | 里— 下载   | 2022-06-01 09:23 |
| <b>重平台进行目</b> 相 | 迨,按          | 管理员   | 教师 学生 网络学院 学习中心 办学学院 系统管理 | 【教程(指南)类】07:网教本科毕业论文传统写作     | 与答 下载   | 2023-01-14 11:01 |
| 五面提示操作.         |              | 管理员   | 教师 学生 网络学院 学习中心 办学学院 系统管理 | 【文件(规定)类】01:《四川大学高等学历继续数     | 育本 下载   | 2015-08-04 20:55 |
|                 |              | 超级管理员 | 教师 学生 网络学院 学习中心 办学学院 系统管理 | 【文件(规定)类】02:《关于毕业论文抄袭、剽窃     | 等学 下载   | 2018-06-05 11:06 |
| 3 土 笪 里 琎 按 /   | <b>列</b> 宪 注 | 管理员   | 教师 学生 网络学院 学习中心 办学学院 系统管理 | 【文件(规定)类】03:网数本科各专业毕业论文字     | 数要 下载   | 2015-12-08 15:20 |
| 册、免输入直接         | 妾跳转          | 管理员   | 教师 学生 网络学院 学习中心 办学学院 系统管理 | 【文件(规定)类】04:网教学生撰写毕业论文(设     | +) 下载   | 2021-06-18 16:50 |
| 学生 本于注意         | Nłtz         | 管理员   | 教师 学生 网络学院 学习中心 办学学院 系统管理 | 【文件(规定)类】05:四川大学网络教育学生学位     | 申请 下载   | 2013-12-10 10:45 |
|                 |              | 管理员   | 教师 学生 网络学院 学习中心 办学学院 系统管理 | 四川省教育厅文件《四川省本科毕业论文(设计)抽      | 金实! 下载  | 2023-10-10 15:48 |
| <b>青</b> 联条字习中( | い反馈          |       |                           |                              |         |                  |
|                 |              |       |                           |                              |         |                  |
|                 | _            | ,     |                           |                              |         |                  |

**第二步:**跳转到查重平台后,点击"大学生版"。

【注意:请勿选错检测的版本,否则检测结果会不准确。此页面会显示剩余优惠券数量,注意优惠券的使用有效日期。】

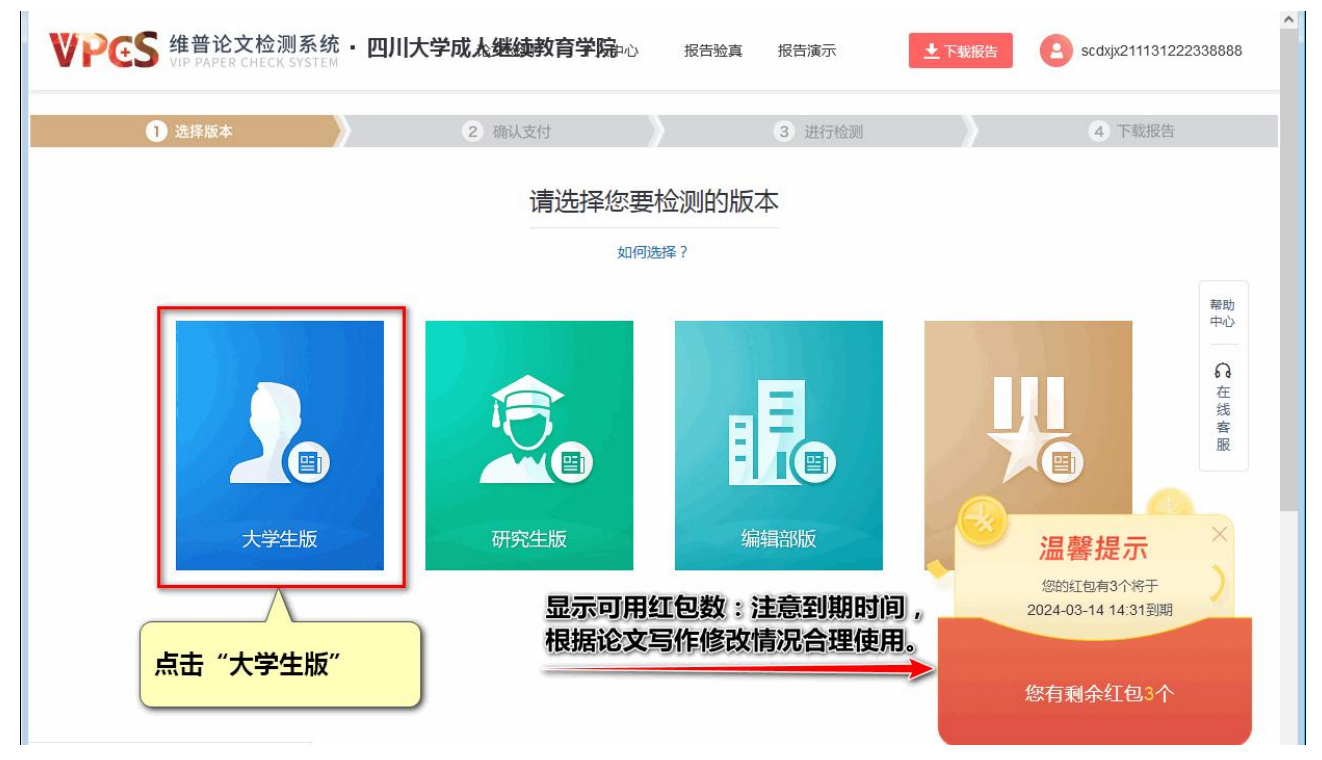

**第三步**: 进入论文上传界面, 依次输入论文"题目"和学生"姓名", 上传稿件后点击"下一步"。 【注意: 必须正确输入论文题目和姓名后, 再上传稿件。】

| PCS 维普论文检测系统・四川大学成人继续教育学院心 报告验真 报告演示 土下戦服告        | <b>(2)</b> scdxjx211131222338           |
|---------------------------------------------------|-----------------------------------------|
|                                                   | 职称版                                     |
| 维普论文检测大学生版:适用大中专、本科阶段的毕业生。                        | ③ 比对库范围                                 |
| 上传论文:                                             |                                         |
| 题目: 高层建筑方面的热点和实际问题研究—以XX建筑为例 正确输入待查重稿件 的"论文题日" 以及 | 24/248 蒂朗中心                             |
|                                                   | 3/50<br>在<br>线                          |
| □个人自建库 ⑦ (选中后加入论文检测的比对计算)                         | 客服                                      |
| 上传文档 复制粘贴上传                                       |                                         |
| 2 点击按钮上传稿件                                        | 温馨提示<br>您的红包有3个将于<br>2024-03-14 14:31到期 |
| 「○○」「「」」「「」」」「「」」」「「」」」「「」」」「」」」「」」」「」」           | 您有剩余红包3个                                |

第四步:进入查重平台"支付页面"。学生可根据个人的论文写作、修改情况酌情使用优惠券进行支付,

然后点击"开始检测"。

【注意: 红包使用完毕后,使用此专属链接,支付价格仍然有9折优惠。】

| PCS 维普论文检测系统<br>VIP PAPER CHECK SYSTE | 充・四川大学成 <del>、继续</del> 教育学院心   | 报告验真  | 报告演示                                             | ▶ 下载报告 | <b>e</b> scdxjx2111312                       | 22338       |
|---------------------------------------|--------------------------------|-------|--------------------------------------------------|--------|----------------------------------------------|-------------|
| 1 上传文件                                | 2 确认支付                         | >     | 3 进行检测                                           |        | 4)下载报告                                       |             |
| 上传文件 > 确认支付                           |                                |       |                                                  |        |                                              |             |
|                                       | 文档信息                           | 字符数   | 单价                                               |        | 计费金额                                         |             |
| 大学生版                                  | 高层建筑方面的热点和实际问题研究——以XX建筑为例      | 12368 | 3.0元/千字符,不足1000<br>按千字符计算                        | 字符     | 原价: <del>¥39.0元</del><br>折扣: <mark>9折</mark> |             |
| 代惠红包                                  |                                | 連券    | 免费红包<br>有效期至:2024-03-14 14:31<br>转校 四川大学成人继续教育学院 | 去使用    | 可使用的检测红包                                     |             |
| 免费红包                                  | 兑换优惠券                          |       | 5折红包<br>2024-03-14 14:31                         | 去使用    | 5折红包<br>2024-03-14 14:31                     | ゼ<br>修<br>月 |
| <u>इस्रि</u> न्स                      | 抵扣金额:<br>实付款:<br>走"开始检测"<br>开始 | ¥0.00 | T                                                | Entry  | (*)182/3E/968/14 ***6                        |             |

**第五步**:开始检测后,平台开始进行检测,约 1-10 分钟左右完成检测,并生成报告。

【注意: 1.若同时检测人数过多,会出现排队情况,等待检测时间可能较长,可稍后查询。2.检测完成后,可在线查看检测报告,或下载完整检测报告压缩包到本地浏览。3.学生可参照检测结果对稿件进行修改。】

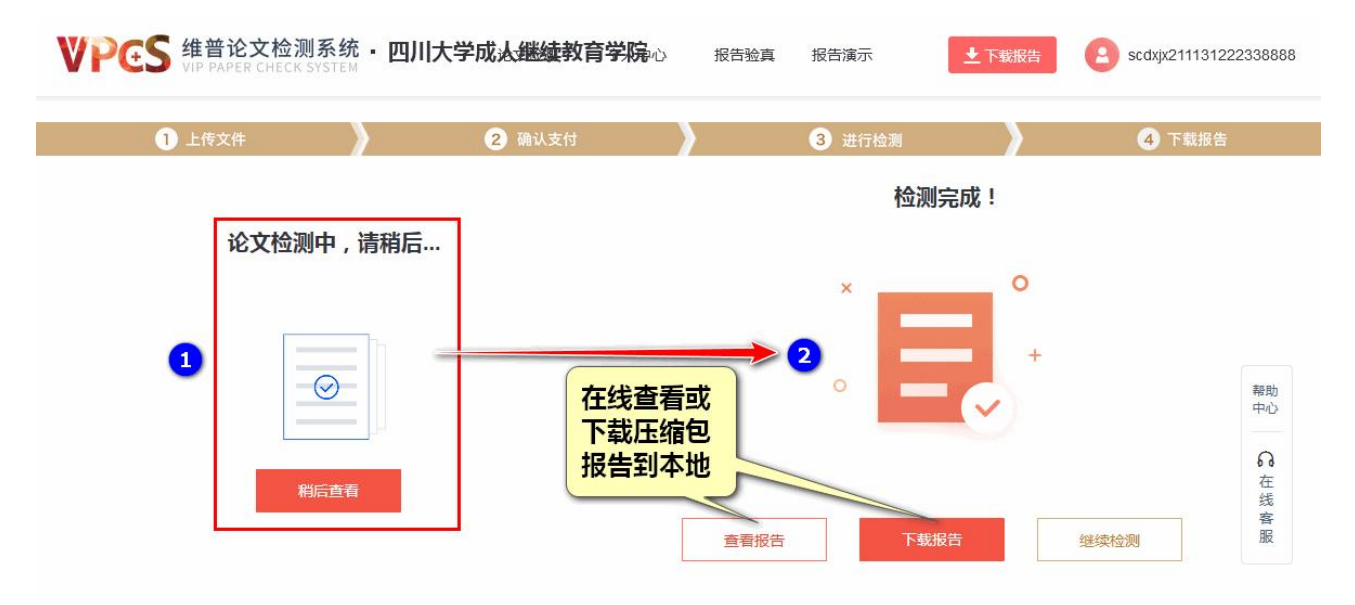

提示:查重结果仅供学生本人参考,毕业论文系统不会记录检测结果。 【进入查重平台后,检测过程中遇到问题可咨询维普客服。客服热线:400-607-5550】

## 六、留言(邮箱)功能

1. 学生给指导教师留言操作

方法一:进入"论文写作">"我的状态":点击"给指导老师留言"进入操作即可

| 主菜单                                                                        | <b>«</b> | 合首页        | 我的状态          | × 我的论文    | ×           |                      |
|----------------------------------------------------------------------------|----------|------------|---------------|-----------|-------------|----------------------|
| ▶ 毕业论文系统                                                                   |          | 基本信息       |               |           |             |                      |
| <ul> <li>■ 系统公告</li> <li>● 砂 我的信箱</li> <li>■ 收件箱</li> <li>■ 发件箱</li> </ul> |          | 论文状态 正常    | ?<br>申请学位的学生必 | 须申请答辩,否则礼 | 观为放弃,请各位注意. | 当前论文阶段 远题结束,等待进入提纲阶段 |
|                                                                            |          | 姓名         | ni.           |           | 性别:女        |                      |
| ■ 我的论文<br>■ 於文附件                                                           |          | 批次: 202212 | 2             |           | 下载批次资料      |                      |
| 日任务书                                                                       |          | 专业:法学      |               |           | 下载专业资料      |                      |
| □ 开题报告                                                                     |          | 年级         |               |           | 层次:专升本(业务   | €)                   |
| 目主查重                                                                       |          | 累积学分       |               |           | 学习中心:       |                      |
|                                                                            |          | 指导教师:      |               |           | 给指导教师留言     | ) 📵                  |
|                                                                            |          | 我的选题:刑     | 法重新选择         | 14        | 答辩申 法申      | 请申请答辩                |
|                                                                            |          | 查看论文辅      | 詩             |           |             |                      |

方法二:点击"我的信箱">"发件箱">"给老师留言"进入操作即可

| 主菜单      | « | 合 首页     | 发件箱        | ×           |         |        |
|----------|---|----------|------------|-------------|---------|--------|
| 💫 毕业论文系统 |   | 批次: 2022 | 212 ~      | 问语          | 眯态:全部 ∨ | 回复状态:全 |
|          |   | 副帮助      | 📄 查看 📓 导出当 | 前页 🛛 导出全部 📘 | 给老师留言 3 |        |
| 回收件箱     |   | 编号       | 收件人        | 发件时间        | 批次内容    |        |
| □ 发件箱 2  |   |          |            |             |         |        |
| 🕞 🌔 论文写作 |   |          |            |             |         |        |
| 1 我的状态   |   |          |            |             |         |        |
| 1 我的论文   |   |          |            |             |         |        |
| 🖂 🤄 论文附件 |   |          |            |             |         |        |
| 一 🖬 任务书  |   |          |            |             |         |        |
| □ 开题报告   |   |          |            |             |         |        |
| 1 论文资料   |   |          |            |             |         |        |
| 自主查重     |   |          |            |             |         |        |

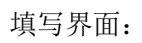

| 会老师留言 |                                                                                 | × |
|-------|---------------------------------------------------------------------------------|---|
| 收件人:  |                                                                                 | ^ |
| 内容:   | 内容填写完毕后<br>点击"确定"                                                               |   |
| 提示:   | 请遵守网络道德规范,在毕业论文系统内文明留言,若出现恶意诽谤、辱骂指导老师的情况<br>指导老师有权中止其毕业论文(设计)写作资格,并保留追究相应责任的权利。 | ~ |

2. 学生查看留言记录操作

学生留言后,可看到本人的留言内容及教师评阅、回复状态

| 主菜单      | « | <b>企</b> 首页 | 我的论文      | × 发件箱 ×             |            |                 |         |      |
|----------|---|-------------|-----------|---------------------|------------|-----------------|---------|------|
| 🔊 毕业论文系统 | - | 批次: 202212  | ~         | 阅读社                 | 大态: 全部 🗸 🗸 | 回复状态:全部 >       |         | 查询高级 |
| 系统公告     |   | 📄 帮助 📄 i    | 直看 🗃 导出当前 | 页 🙆 导出全部 📃 给老师留     | ā l        |                 | 指导教师未回复 | 状态显示 |
| 一面收件箱    |   | 编号          | 收件人       | 发件时间                | 批次         | 内容              | 阅读状态    | 回复状态 |
| 一发件箱     |   | 1           |           | 2023-01-05 11:48:02 | 202212     | 老师您好:关于论文第二章节内容 | 未查看     | 未回复  |
| 日 🔄 论文写作 |   |             |           |                     |            |                 |         |      |

教师回复留言后,学生点击"查看"或点击内容栏内文字后均可查看教师回复内容

#### 注意:指导教师有时会通过系统邮箱进行回复,也会通过论文评语或批阅附件进行回复。

| 主菜单        | x 合首页 收件       | +箱 × 发件箱    | ×         |               |    |         | 3       |
|------------|----------------|-------------|-----------|---------------|----|---------|---------|
| 🔊 毕业论文系统 - | - 批次: 202212 ~ |             | 阅读状态:全部 > | 回复状态:全部       | ~  |         | 查询 高级查询 |
| ── 	 系统公告  |                | 点击这两处       | - the     |               |    | 指导教师已回复 | 夏状态显示   |
|            | 编号 的 的件        | △ 方都可以書     | 看 批次 内室   |               |    | 阅读状态    | 同复状态    |
| 11 以件相     |                | 回复内容        | 20        | 您好:关于论文第二章节内容 |    | 已查看     | 已回复     |
| 日 🕛 论文写作   |                | Цжіл        |           |               |    |         |         |
| 11 我的状态    | □ 发件箱-学生查看     | 5           |           | □ ×           |    |         |         |
|            | 内容:<br>回复内容:   | 关于论文第二章内智建议 | 调整力       |               | 下拉 |         |         |
|            | 阅读状态:          | 日 查看指       | 导教师回复     |               |    |         |         |
|            | 回复状态:          | 已回复         |           |               |    |         |         |
|            |                |             |           | 取消            | 8  | 浏览器版本   | 提示 🗙 🗙  |
|            |                |             |           |               |    |         |         |

## 七、论文资料查看、下载

点击"论文写作">"论文资料"后即可进行查看、下载指导教师上传的论文资料,范文等。

| FEILINA TEM   | a standar |        |              |      |     |                       |
|---------------|-----------|--------|--------------|------|-----|-----------------------|
|               | - 标题:     |        | 资料说          | 明:   |     | 查询 高级查询               |
|               | 副帮助       | ■ 査看 🗃 | ]导出当前页 🙆 导出: | 全部   |     |                       |
| 1 收件箱         | 编号        | 上传教师   | 标题           | 资料说明 | M   |                       |
| 11 发件箱        | 1         |        | 法学专业写作规范及F   | 见附件  | 不 2 | 载 2023-01-05 14:01:21 |
| 20 论文写作       | 2         |        | 法学专业写作规范及F   | 见附件  | T   | 2023-01-05 14:01:21   |
| 1 我自状态        |           |        |              |      |     |                       |
| ── _ 我自论文     |           |        |              |      |     |                       |
| 🗆 🍋 论: 附件     |           |        |              |      |     |                       |
| 長 5条书         |           |        |              |      |     |                       |
| <b>一</b> 开题报告 |           |        |              |      |     |                       |
| □ 论文资料 1      |           |        |              |      |     |                       |
| 間白土杏蚕         |           |        |              |      |     |                       |
|               |           |        |              |      |     |                       |

## 八、指导教师评阅意见表下载

当学生论文写作通过后,由指导教师负责为学生填写《评阅意见表》。指导教师填写后,学生可在"我的状态">"导出指导教师评阅意见"处进行下载,格式为 PDF,需安装 PDF 阅读器进行查看。 注意:若指导教师未填写《评阅意见表》,则不会显示这个按钮。

| 主菜单                                                                                  | « | 合首页        | 我的状态                               |                                                   |             |
|--------------------------------------------------------------------------------------|---|------------|------------------------------------|---------------------------------------------------|-------------|
| 🔊 毕业论文系统                                                                             | - | 基本信息       |                                    |                                                   |             |
| <ul> <li>■ 系统公告</li> <li>● ● ● 我的信箱</li> <li>● ● ● 论文写作</li> <li>■ #001#★</li> </ul> |   | 论文状态:正常    | 当前论文<br>友情提醒: #                    | (阶段: <mark>终稿写作阶段</mark><br>以申请学位的学生必须申请答辩,否则视为放弃 |             |
| ■ 我的论文<br>■ 我的论文<br>■ 论文资料                                                           |   | 姓名:        |                                    | 性别:女                                              |             |
|                                                                                      |   | 批次:        |                                    | 下载批次资料                                            |             |
|                                                                                      |   | 专业:        |                                    | 「下载专业资料」                                          |             |
|                                                                                      |   |            | 年級: 注意: 若指导教师才                     | 注意:若指导教师未填写《评阅意                                   | 层次: 专升本(业余) |
|                                                                                      |   | 累积学分: 84.0 | <sup>累积学分: 84.0</sup> 见表》则此处不会显示按钮 | 学习中心:                                             |             |
|                                                                                      |   | 指导教师:      |                                    | 给指导教师留言                                           |             |
|                                                                                      |   | 我的选题:      |                                    | 答辩申请情况:未申请 申请答辩                                   |             |
|                                                                                      |   | 导出指导教师评    | 语意见: 下载评阅意见表                       |                                                   |             |

## 九、毕业论文(设计)工作套表填写说明

学生需通过毕业论文系统完成"任务书"、"开题报告"的填写,不能由他人代填。 填写顺序:必须先填写"任务书",再填写"开题报告",否则"开题报告"无法显示。 填写时间:论文提纲、写作(终稿)阶段均可填写及修改,写作结束后经指导教师审定后定稿。 未完成附表填写的学生将无毕业申报资格。

1. 任务书填写路径及步骤:

登录论文系统后,依次点击左侧"论文写作"菜单>点击"论文附件">点击"任务书">选择"批次">点击"查询">点击"添加"按钮,即可在弹出窗口完成填写。如图所示:

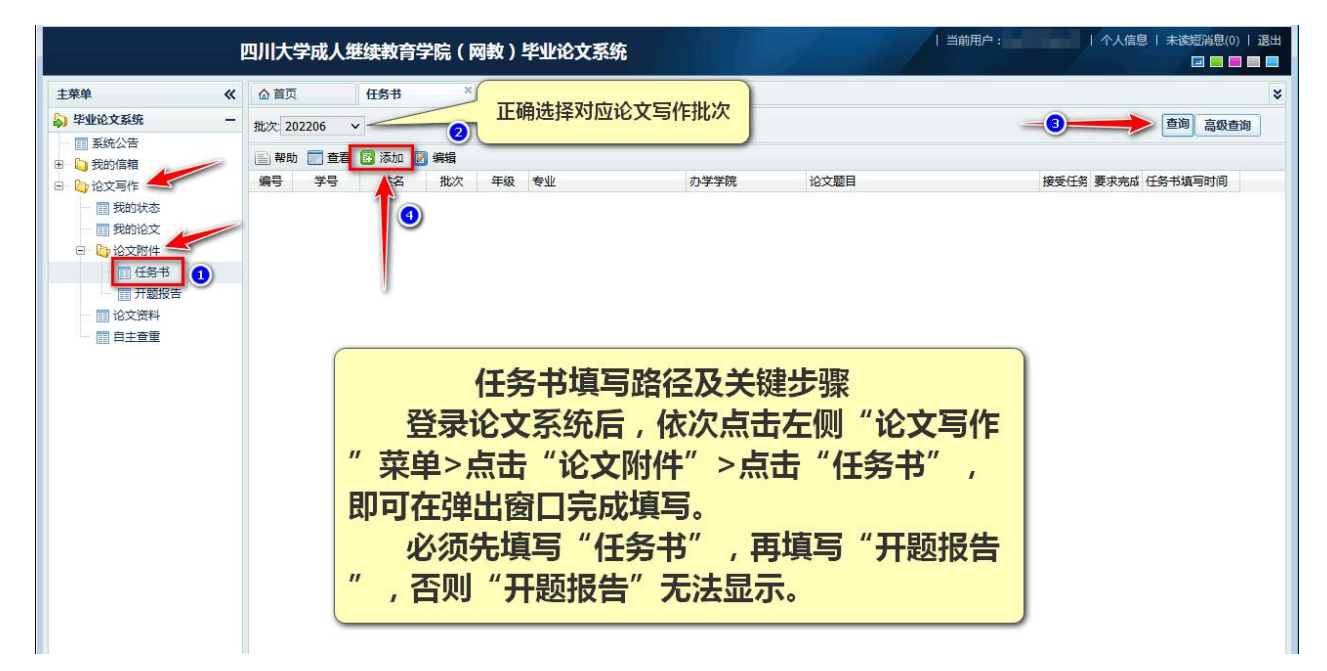

填写界面

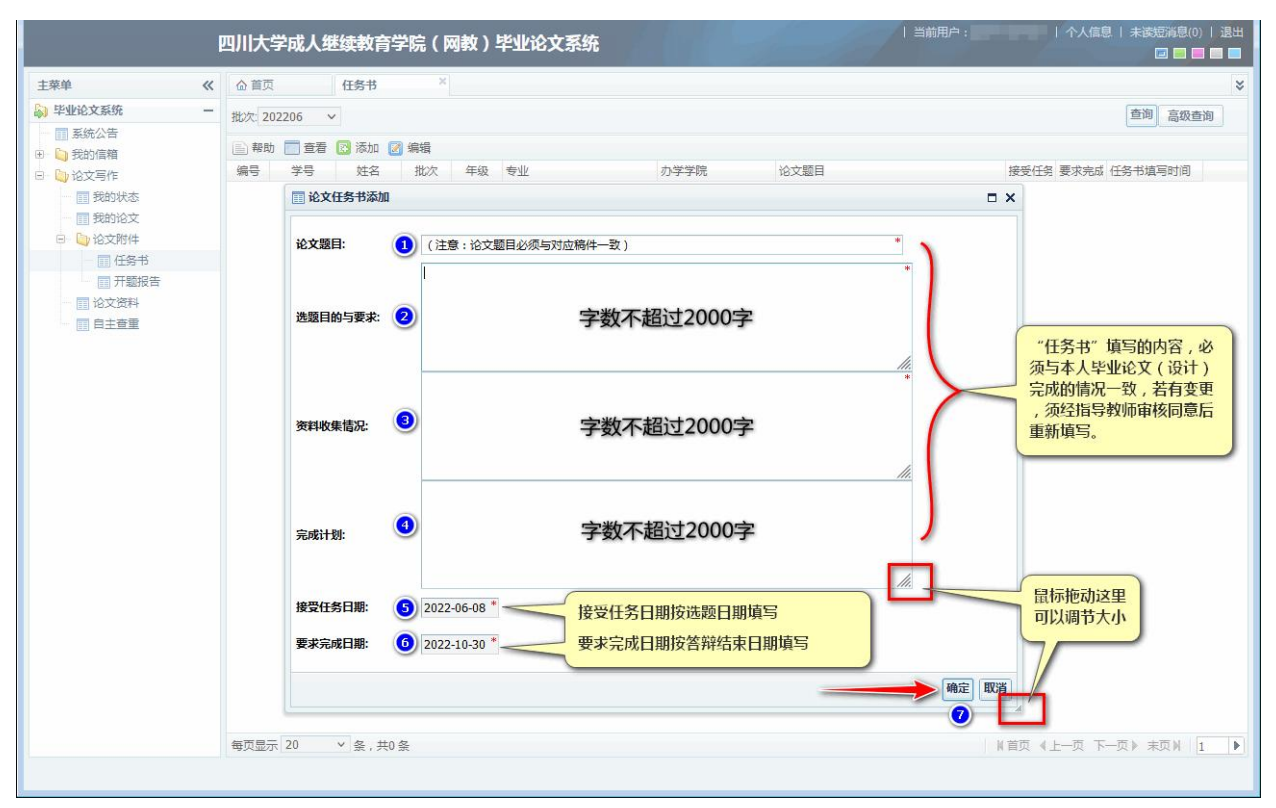

#### 关于日期填写:

| 主菜单                                                                  | * | ☆ 首页    | 我的论文   | ×       | 任务书    | ×     |                 |             |
|----------------------------------------------------------------------|---|---------|--------|---------|--------|-------|-----------------|-------------|
| 毕业论文系统                                                               |   | < 友情提醒: | 以申请学位的 | ]学员必须   | 前申请答辩, | 否则视为放 | <b>女</b> 弃,请各位同 | 学注意!        |
| <ul> <li>■ 系统公告</li> <li>● </li> <li>● </li> <li>● 300 合相</li> </ul> |   | 阶段      |        | 开始      | 日期     | 学生操   | 作结束日期           | 教师操作结束日期    |
|                                                                      |   | 批次阶段    |        | 2022年05 | 5月27日  | 2022年 | 12月09日          |             |
|                                                                      |   | 申请答辩阶段  |        | 2022年05 | 5月27日  | 2022年 | 12月04日          |             |
|                                                                      |   | 选题阶段接受  | 任务日期   | 2022年05 | 5月27日  | 2022年 | 06月08日          |             |
| Ⅲ 我的状态                                                               |   | 提纲阶段    |        | 2022年06 | 6月23日  | 2022年 | 07月06日          | 2022年07月14日 |
| 1 我的论文                                                               |   | 初稿阶段    |        | 2022年07 | 7月13日  | 2022年 | 08月24日          | 2022年09月04日 |
| 🗊 🍋 论文附件                                                             |   | 终稿阶段    |        | 2022年09 | 月01日   | 2022年 | 09月30日          | 2022年10月19日 |
| 1 任务书                                                                |   | 答辩阶段    |        | 2022年11 | 月12日   | 2022年 | 11月20日          |             |

任务书"接受任务日期"及"要求完成日期"填写说明:学生可参考论文系统"论文写作"-"我的 论文"-界面显示内容。

接受任务日期:学生按照所属批次论文系统显示的时间段内进行填写,若学生不记得具体日期,则可 按选题"开始日期"填写。

完成日期:参加面答的学生按实际答辩日期填写,若学生不记得具体日期,则按答辩"学生操作结束 日期"填写;未申请面答的学生按终稿"教师操作结束日期"填写。

填写完毕后点击"确定"保存,若需修改,可点击上方工具栏"编辑"按钮:

| P                                                                                                    | 四川大学成,                                       | 、继续教育学         | 院(网教          | () 毕业论文  | 文系统         | 1-1  | 当前用户 : 🛛 🗤 个人信息   未读短消息(0)   退出                             |
|----------------------------------------------------------------------------------------------------|----------------------------------------------|----------------|---------------|----------|-------------|------|-------------------------------------------------------------|
| 主菜单         《           >>> 毕业论文系统                                                                                                    | <ul> <li>▲ 首页</li> <li>批次: 202206</li> </ul> |                | 选择对应          | 批次       |             |      | ② ● ● ● ● ● ● ● ● ● ● ● ● ● ● ● ● ● ● ●                     |
| <ul> <li>□ </li> <li>□ </li> <li>□ </li> <li>□ </li> <li>□ </li> <li>□ </li> <li>① </li> <li>○ </li> <li>○ </li> <li< th=""><td>□ 带助 □ 旦<br/>编号 学<sup>1</sup></td><td></td><td>#相<br/>批次<br/>3</td><td>年级 专业 法学</td><td>办学学院<br/>法学院</td><td>论文题目</td><td>接受任务E 要求完成E 任务书填写时间<br/>2022-11-2 2022-11-2 2022-11-2 515.03</td></li<></ul> | □ 带助 □ 旦<br>编号 学 <sup>1</sup>                |                | #相<br>批次<br>3 | 年级 专业 法学 | 办学学院<br>法学院 | 论文题目 | 接受任务E 要求完成E 任务书填写时间<br>2022-11-2 2022-11-2 2022-11-2 515.03 |
| <ul> <li>□ 我知俗文</li> <li>□ 论文附件</li> <li>□ 任务书</li> <li>□ 计系指接音</li> <li>□ 论文资料</li> <li>□ 公文资料</li> </ul>                                                                                                    |                                              | 选中信息背<br>点击"编辑 | 景色变为i<br>"按钮。 | 蓝色。      |             |      |                                                             |

2. 开题报告填写路径及步骤:

说明:学生在选题结束后应拟定毕业论文(设计)任务书并根据任务书的安排完成开题工作。

| 四川大学成人继续教育学院(网教)毕业论文系统                                                                                                    |   |          |                |               |        |    |    | 1-1  | 当前用户: |          |  |
|----------------------------------------------------------------------------------------------------|---|----------|----------------|---------------|--------|----|----|------|-------|----------|--|
| 主菜单                                                                                                    | « | 合首页      | 任务书            | 3             | × 开题报告 | ×  |    |      |       | *        |  |
| 💫 毕业论文系统                                                                                                    | - | 批次: 1999 | 913 ~          | 2 选           | 择对应批次  |    |    |      |       | 查询 高级查询  |  |
| ■ 系统公告 ① 我的信箱                                                                                                    |   | ● 帮助     | 📄 查看 📝 編       | -             |        |    |    |      |       |          |  |
| 日 心论文写作                                                                                                    |   | 编号       | 学号             | 姓名            | 批次     | 年级 | 专业 | 办学学院 | 论文题目  | 开题报告填写时间 |  |
| <ul> <li>□ 我的状态</li> <li>□ 我的论文</li> <li>□ 没方所论文</li> <li>□ 公文別件</li> <li>□ 任务书</li> <li>□ 开整照告</li> <li>□ 前之资料</li> <li>□ 前主書重</li> </ul> |   | 1        | 选中信息背<br>点击"编辑 | ¦景色高亮<br>☞ 按钮 | 蓝色     |    | 法学 | 法学院  |       |          |  |

登录论文系统后, 依次点击左侧"论文写作"菜单>点击"论文附件">点击"开题报告">选择"批次">点击"编辑"按钮, 即可在弹出窗口完成填写。如图所示:

|          | 1 | رالو | □ 论又升题报告编辑      |                                                                       |                                                                    |
|----------|---|------|-----------------|-----------------------------------------------------------------------|--------------------------------------------------------------------|
| 主菜单      | « | 合言   |                 | 字数不超过2000字,避免使用特殊字符,如:英文的单引号"'""                                      |                                                                    |
| 💫 毕业论文系统 | - | 批次   | 选题意义:           | N                                                                     | 查询  高级查询                                                           |
| 系统公告     |   | 1007 |                 | 1                                                                     |                                                                    |
| 🗉 📋 我的信箱 |   | 自身   |                 |                                                                       |                                                                    |
| 日 问 论文写作 |   | 编号   |                 | 字数不超过2000字,避免使用特殊字符,如:英文的单引号"'""***********************************   | 开题报告填写时间                                                           |
| 1 我的状态   |   | 1    |                 |                                                                       |                                                                    |
| 1 我的论文   |   |      | 国内外研究现状概述2      |                                                                       |                                                                    |
| 🛛 🔯 论文附件 |   |      | Ŭ               |                                                                       |                                                                    |
| 11 任务书   |   |      |                 | la la la la la la la la la la la la la l                              |                                                                    |
| 一 一 开题报告 |   |      |                 | 字数不超过2000字,避免使用特殊字符,如:英文的单引号"'""***********************************   |                                                                    |
| 11 论又资料  |   |      | 9               |                                                                       |                                                                    |
|          |   |      | 主要研究内容: 🥌       | 字数不超过2000字,避免使用特殊字符,如:英文的单引号" / " *                                   | "开题报告"填写的内容,必须与<br>本人毕业论文(设计)完成的情况<br>一致,若有变更,须经指导教师审<br>核同意后重新填写。 |
|          |   |      | 拟采用的研究思路: 🕘     | 字教不超过2000字,避免使用特殊字符,如:英文的单引号"'"" "                                    |                                                                    |
|          |   |      | 5<br>研究工作安排及进度: |                                                                       |                                                                    |
|          |   |      | 参考文献目录: 6       | 字载不超过2000字,避免使用特殊字符,如:英文的单引号"'"  ************************************ |                                                                    |
|          |   | 每页题  |                 |                                                                       | ◆<br>● ● ● ■ ■ ■ ■ ■ ■ ■ ■ ■ ■ ■ ■ ■ ■ ■ ■ ■                       |

填写完毕后点击"确定"保存,若需修改,可点击上方工具栏"编辑"按钮进行修改。

| 成人继续教育学院(网教)   | ⊗ 错误           | 当前用户 : D |
|----------------|----------------|----------|
| 我的论文 × 任务书     | 数据操作错误,请联系管理员。 |          |
| 205 ¥          | 确定             |          |
| □ 查看 💽 添加 📝 编辑 |                |          |
| 🗧 论文任务书添加      |                | n ×      |
| 1              |                | * ^      |

如出现错误提示,有几种情况需注意:①系统内每个填写框中字数建议不超过 2000 字;②不可使用 特殊字符,如英文的单引号"'",幂次方符号"<sup>^</sup>"等;③重复提交内容:若同一批次已填写并提交了附 表,则不可再次"添加",修改只能"编辑";④必填项目未填写完整。

### 十、论文最终成绩查询

按照"论文写作时间表"安排,"未申请答辩"及"已申请答辩"的学生论文最终成绩将同时发布。 学生可在学员空间查询论文最终成绩。若论文系统与学员空间成绩不一致,请及时向学习中心反馈。 "已申请答辩"的学生以答辩成绩作为最终成绩。

"未申请答辩"的学生以论文终稿写作成绩作为最终成绩。

最终成绩"不及格"原因,主要包含以下情形:

"未申请答辩": ①写作未通过; ②重复率超 25%。

"己申请答辩":①面答未通过;②缺席面答;③写作成绩未达标;④重复率超15%;⑤专家评级未 通过。

学生查询途径

综合平台:学生空间→个人信息→课程成绩信息查询(评教后可见)。

| 论文系统:i | 岔文写作→ | 我的状态→ | 页面右下角 | "论文最终成绩" | 0 | 如下图: |
|--------|-------|-------|-------|----------|---|------|
|--------|-------|-------|-------|----------|---|------|

|                                                                                                    |   | 四川大学成 | 人继续教育学院                                                                           | (网教)毕业论文系统                  | 当前用户:                                                                                                    |
|----------------------------------------------------------------------------------------------------|---|-------|-----------------------------------------------------------------------------------|-----------------------------|----------------------------------------------------------------------------------------------------|
| 主菜单                                                                                                    | « | ☆ 首页  | 我的状态                                                                              | ×                           | *                                                                                                    |
| <ul> <li>▶ 毕业论文系统</li> <li>■ 系统公告</li> <li>● → 我的信箱</li> <li>● ▷ 论文写作</li> <li>■ 我的状态</li> <li>■ 我的论文</li> </ul> | - |       |                                                                                   | 面查询                         | 论文最终成绩<br><sup>当前论文阶段: 教师评周结束,此次论文结束</sup>                                                                                                    |
|                                                                                                    |   |       | 友情提醒: 拟申请李<br>姓名:<br>批次: 202212<br>专业:<br>年级: 20秋<br>累积学分: 80.0<br>指导教师:<br>我的选题: | 2000学生必须申请普辩, 合则视为放<br>重新选择 | <ul> <li>弁、満各位主意</li> <li>性別:女</li> <li>下載批次资料</li> <li>下載专业资料</li> <li>屋次:专升本(业余)</li> <li>学习中心</li> <li>              拾指导教师留言      </li> <li>             答辩申请情况:未申请 申请答辩     </li> </ul> |
|                                                                                                    |   |       | 查看论文辅导查看                                                                          | 论文辅导                        | 论文最终成绩:及格                                                                                                    |

十一、其他注意事项:

学生上传稿件出错可的原因:

1. 多个学生用一台电脑上传论文时容易报错

两个及以上的学生在同一台电脑上上传论文,若前一个学生提交后没有退出论文系统,之后的学生就 再次登录论文系统,有可能出现错误提示。

这种情况的解决办法是:两个及以上的学生在同一台电脑上上传论文,若前一个学生提交后需点击论 文系统中的"退出"按钮退出论文系统,后一个学生才能登录论文系统上传。

建议清空浏览器缓存后再操作

2. 浏览器版本不对,规定的浏览器版本为:

| 浏览器版本提示                             | ×         |
|-------------------------------------|-----------|
| 本系统浏览器要求:<br>IE7及以上、opera、火狐firefox | 、谷歌chrome |
| 下载Opera   下载Ch                      | rome      |

3. 提示文件类型不对

| 续教育学院      | ◎ 错误                                       |                  |
|------------|--------------------------------------------|------------------|
| 论文资料       | 文件类型不匹配                                    |                  |
| 请学位的学员     |                                            | 确定。              |
| 2021年      | 601月01日 2021年01月31日                        | 361 1493 26 1490 |
| ◎ 论文提纲     | <ul> <li>⑥ 论文初稿</li> <li>〇 论文终稿</li> </ul> |                  |
| D:\Zhb\Des | sktop\我的论文 浏览                              |                  |

允许上传的文件类型为: doc、docx 格式。若有图片或其他格式附件,需以附件形式插入 Word 文档,并辅以文字说明。

4. 上传稿件的"文件大小"要求须在 40M 以内。